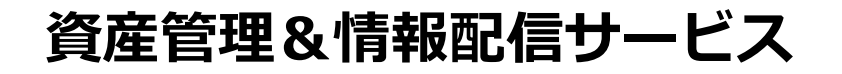

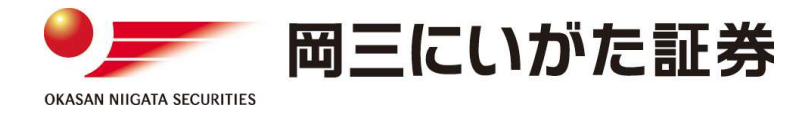

# らくらくネット情報便 情報限定便

# ご利用マニュアル

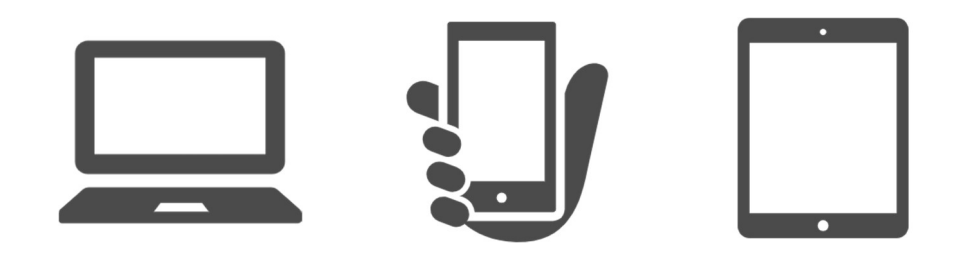

パソコン / スマートフォン / タブレット

https://www.okasan-niigata.co.jp

| P.1  | — | 基本操作       | はじめに(基本操作・ご利用時間)  |
|------|---|------------|-------------------|
| P.2  | _ | 基本操作       | ログイン方法            |
| P.3  | _ | 基本操作       | ログイン方法(初回ログイン時)   |
| P.4  | _ | 基本操作       | パスワードを忘れた場合       |
|      |   |            |                   |
| P.6  | _ | 資産状況       | お預り明細照会           |
| P.7  | _ | 資産状況       | 精算予定照会            |
| P.8  | _ | 資産状況       | 特定口座照会            |
| P.10 | _ | 資産状況       | NISA口座照会          |
|      |   |            |                   |
| P.12 | _ | 取引状況       | 取引履歴照会            |
| P13  | _ | 容録情報       | パスワード変更           |
|      |   | AT COMPANY |                   |
| P.14 | _ | 電子交付       | 電子交付サービス(らくらくネット) |

## 基本操作はじめに(基本操作・ご利用時間)

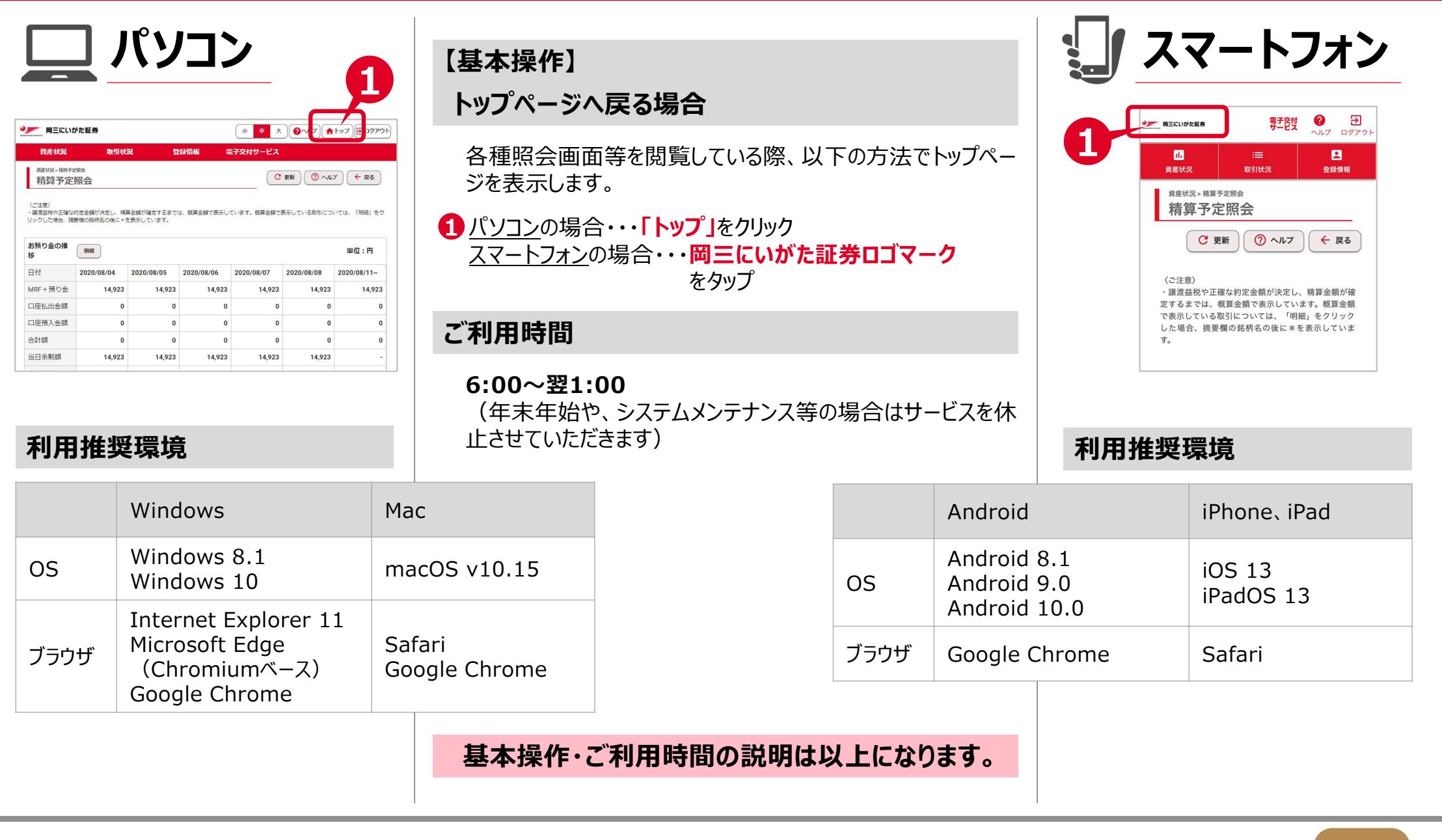

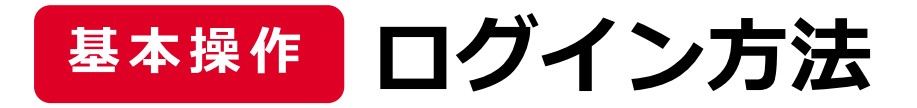

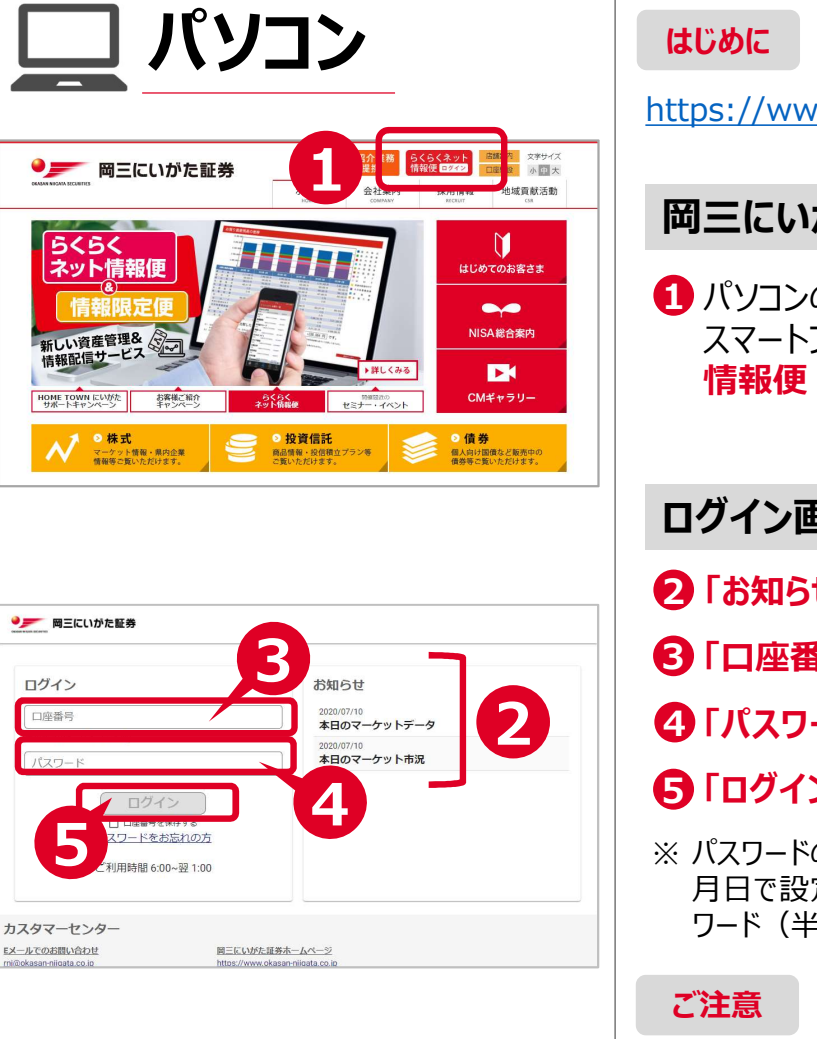

## 岡三にいがた証券ホームページへアクセス!

https://www.okasan-niigata.co.jp

岡三にいがた証券ホームページ トップ画面

1 パソコンの場合・・・「らくらくネット情報便 ログイン」をクリック スマートフォンの場合・・・「MENU」をタップし、「らくらくネット 情報便 ログイン しをタップ

## ログイン画面

2「お知らせ」を必ずご確認ください。

〇「口座番号」を入力(半角数字9桁、ハイフン不要)

④「パスワード」を入力(半角英数8~16桁)※

### **5** [**ログイン**]をクリック

※ パスワードの初期設定(初めてログインされる方)は、西暦表示の生年 月日で設定されています。2度目以降のログインの方は、変更後のパス ワード(半角英数8~16桁)をご入力ください。

パスワード入力を連続5回間違えた場合、セキュリティを考慮してロックが かかります。ロック解除は、お客様相談課(0120-03-4649)までご 連絡ください。

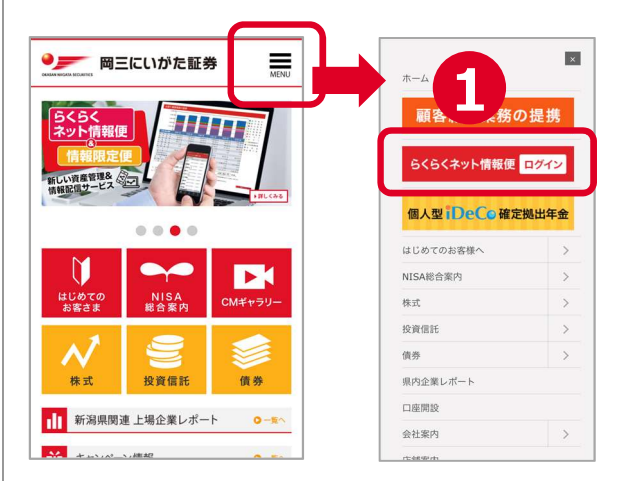

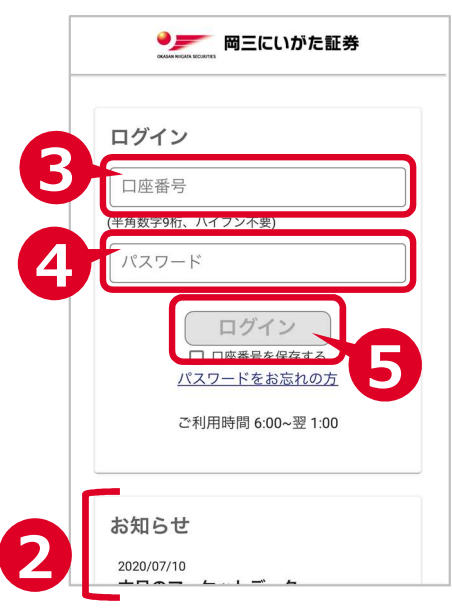

# 基本操作 ログイン方法(初回ログイン時)

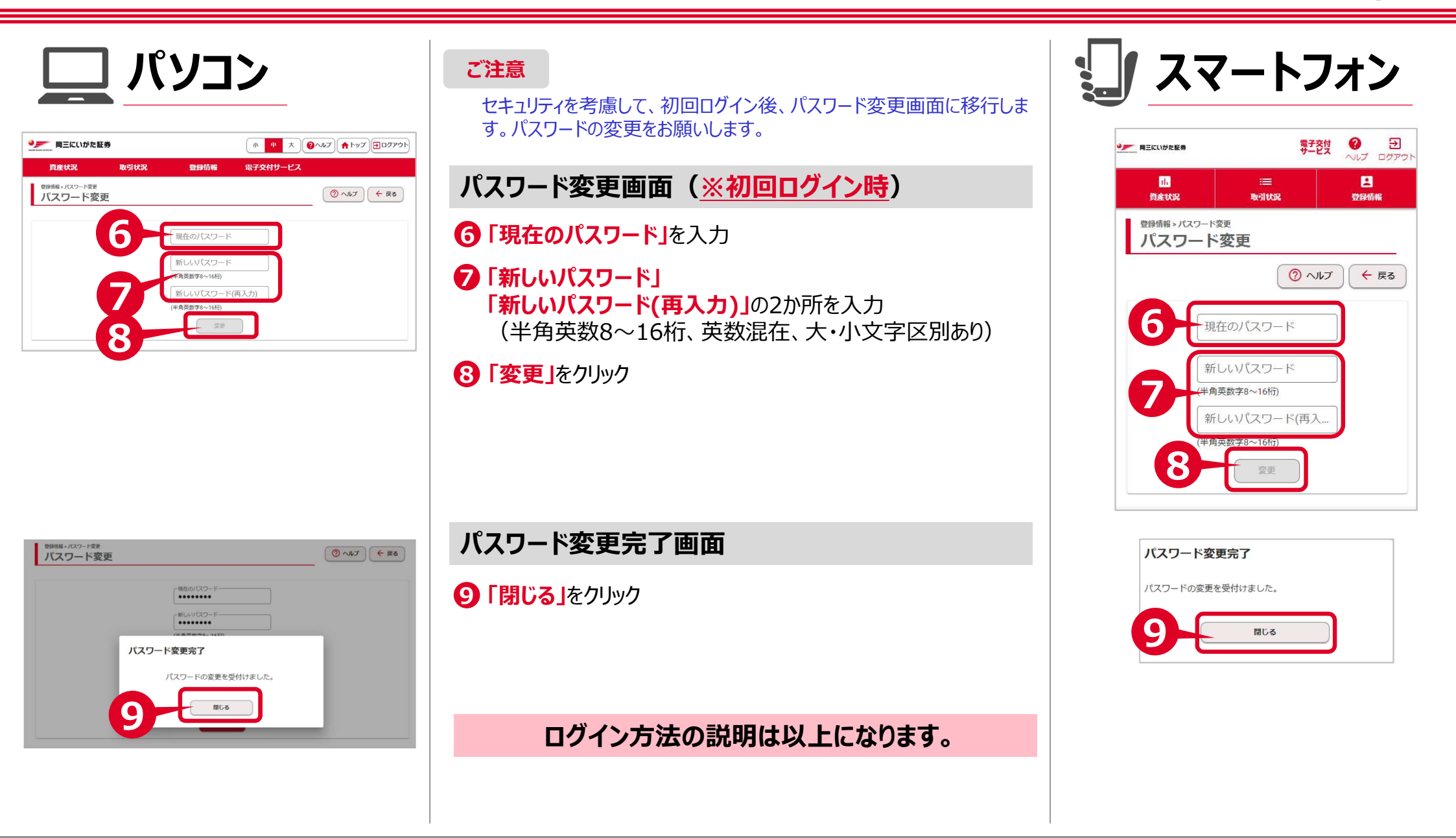

## 基本操作 パスワードを忘れた場合

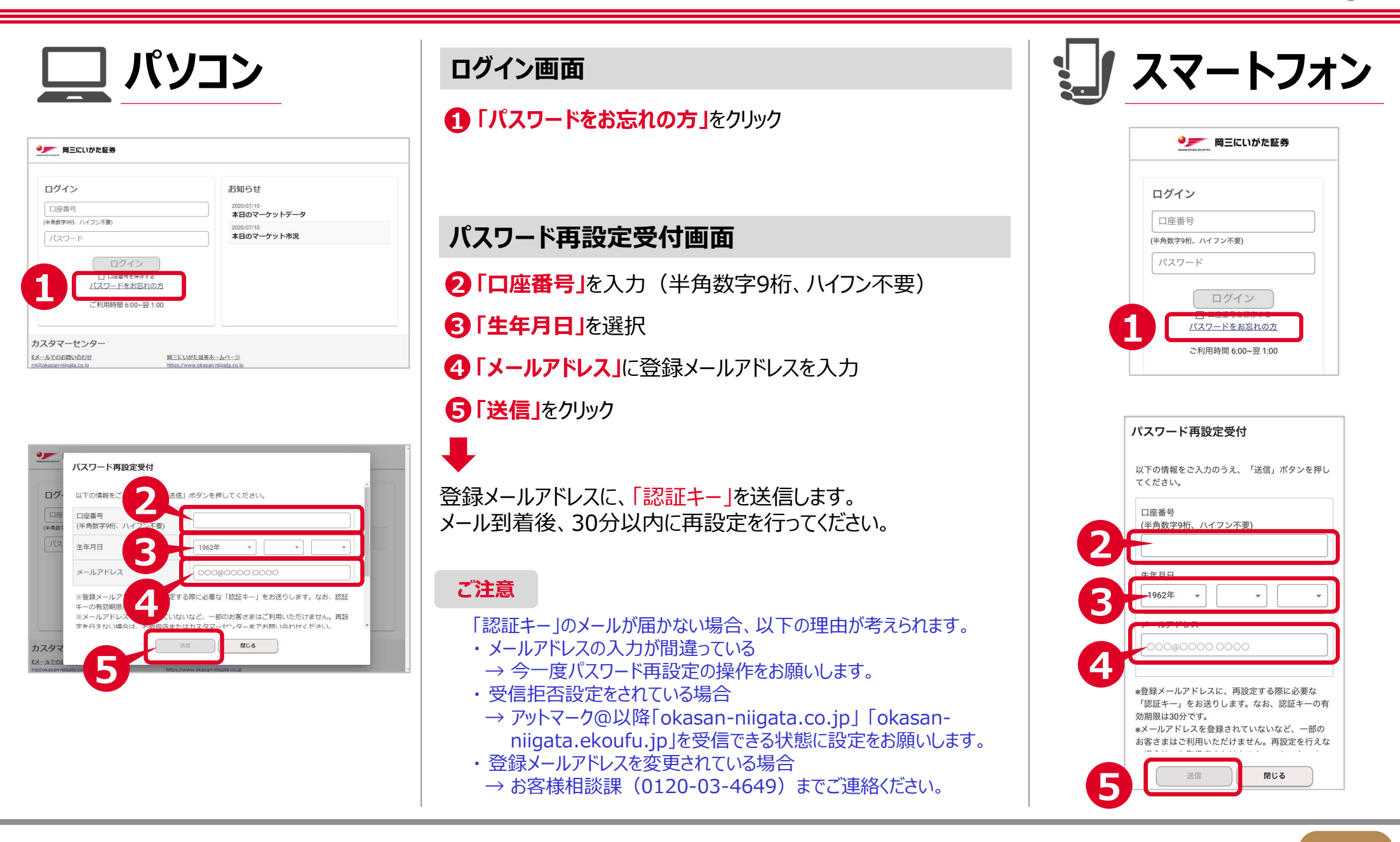

## 基本操作パスワードを忘れた場合(続き)

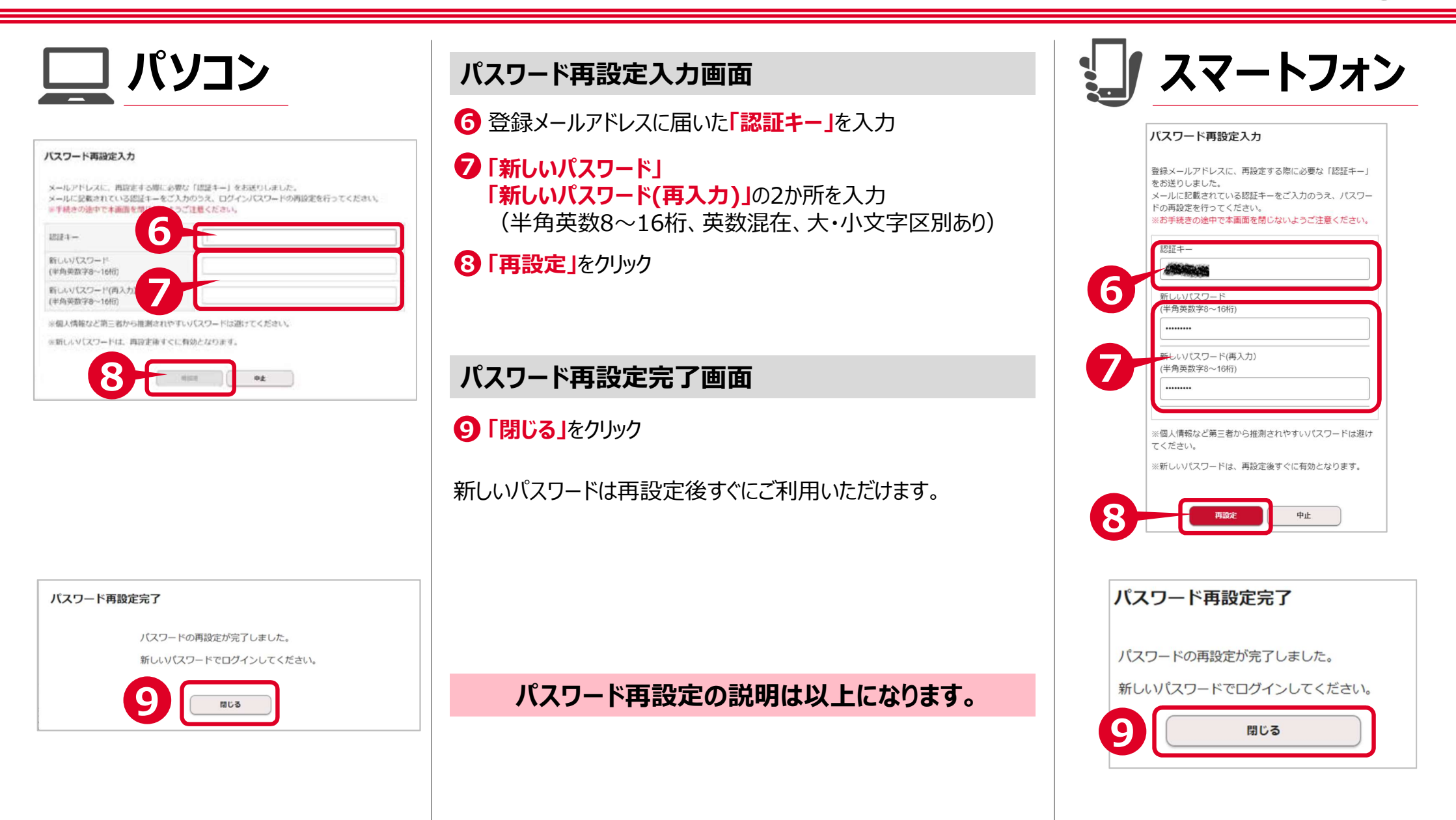

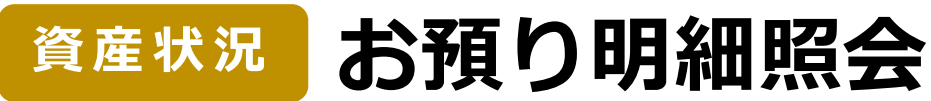

小中大 2ヘルプ 合トップ ヨログアウト

外国株式

67.73%

3.56 %

22 44 %

⑦ ヘルプ ← 戻る

外国债券

IXH

1¥18

1¥1E

## Okasan-Niigata

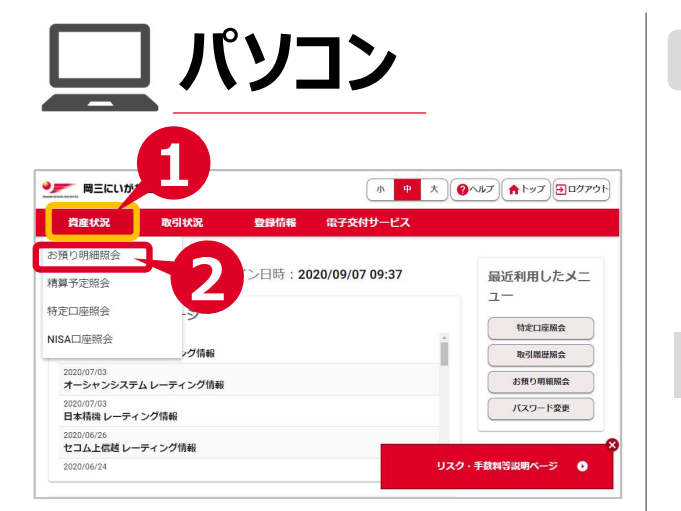

**忠子交付サーピス** 

国内投信

参考評価金額合計

18,869,800 円

992.900 F

6 251 463 m

登録情報

国内债券

27,862,228 円

有価証券等の種類

国内株式

国内債券

国内投信

取引状況

国内株式

資産状況

資産状況>お預り明細照会 大学系石 / 1月19日 8日

3

22 443

資産状況

### はじめに

お預り明細照会は、当社でお預りしている全ての資産の残高 をご覧いただけるサービスです。 項目ごとに前営業日までの約定分が反映されたお預り資産 の状況が表示されます。

#### お預り資産の状況を確認する場合

1 メインメニューより「資産状況」をクリック

2「お預り明細照会」をクリック

#### お預り明細照会画面

「資産状況」でお預りしている全ての資産状況を 円グラフと一覧で表示します。

## ③「国内株式」「国内債券」「国内投信」など任意のタブをクリックして各情報を表示切替

お預り明細照会の説明は以上になります。

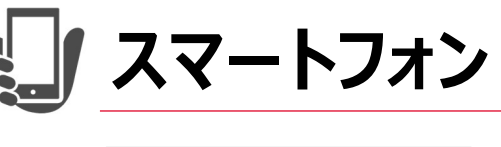

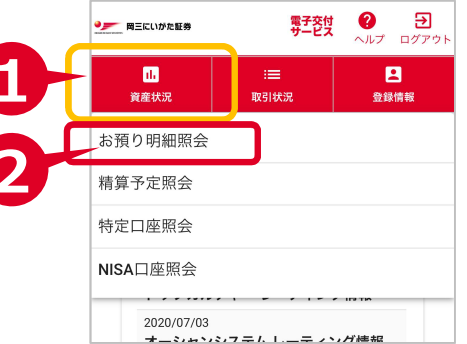

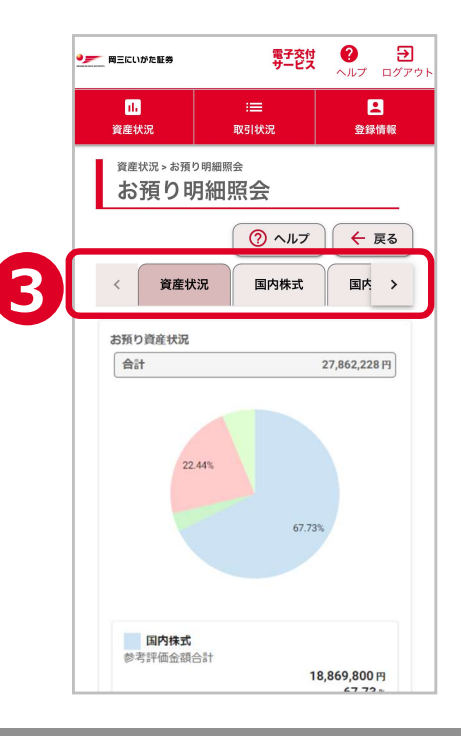

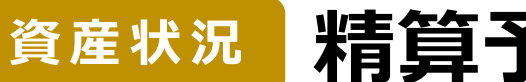

## 精算予定照会

## Okasan-Niigata

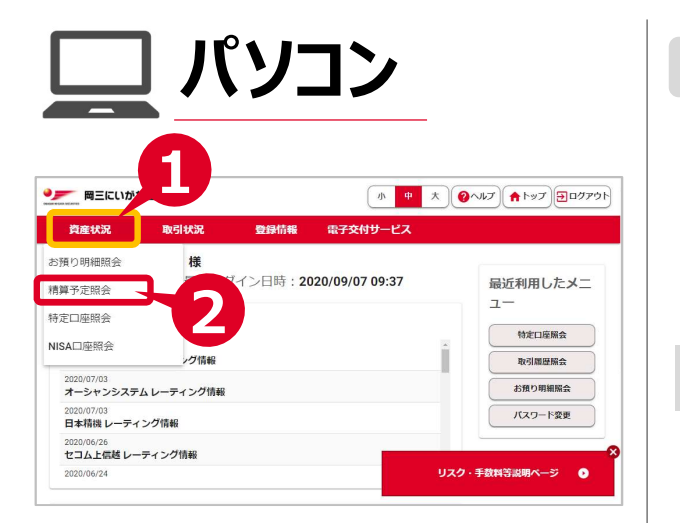

#### 『 『三にいがた証券 小 + ★ @へルプ ★ トップ Ξ ログアウ 電子交付サービス NO. BHILDER ○ 更新 ⑦ ヘルプ ← 戻る 精算予定照会 (江注意) |編波芸術や正確な約定金額が決定し、構築金額が確定するまでは、概算金額で表示しています。概算金額で表示している取引については、「明細」をク 3 お預り金 里位:円 MRF + 預り金 616,102 270.00 口座払出金額 360.310 口座預入金額 14 201 入出金未精算單 #201 9301 10.0 MB 6.01 0-01 BHRS-128 GIPTER-LINEMAN -/-/- プラジ 2020/06/11 配合 to manage an entry of the or 117 14 208 NET 100,000 # 1020/06/11 新込金 NET 45,000 P 1020/06/11 Millie NET 25,510 4 1/2- 勝込金 NET 2020/06/11 新込音 NET 60.000 H 2020/06/11 #03.8 NET 50,000 m MC-6

#### はじめに

精算予定照会は、売買等により、今後精算が予定されている金額の推移をご覧いただけるサービスです。 日付ごとに、お預り金(MRFと預り金の合計)が表示されます。

## 精算予定の状況を確認する場合

1 メインメニューより「資産状況」をクリック

2 「精算予定照会」をクリック

### 精算予定照会画面

当日を含む5営業日先までの精算予定情報が表示されます。 ③「明細」ボタンをクリックして、入出金未精算明細を表示

精算予定照会の説明は以上になります。

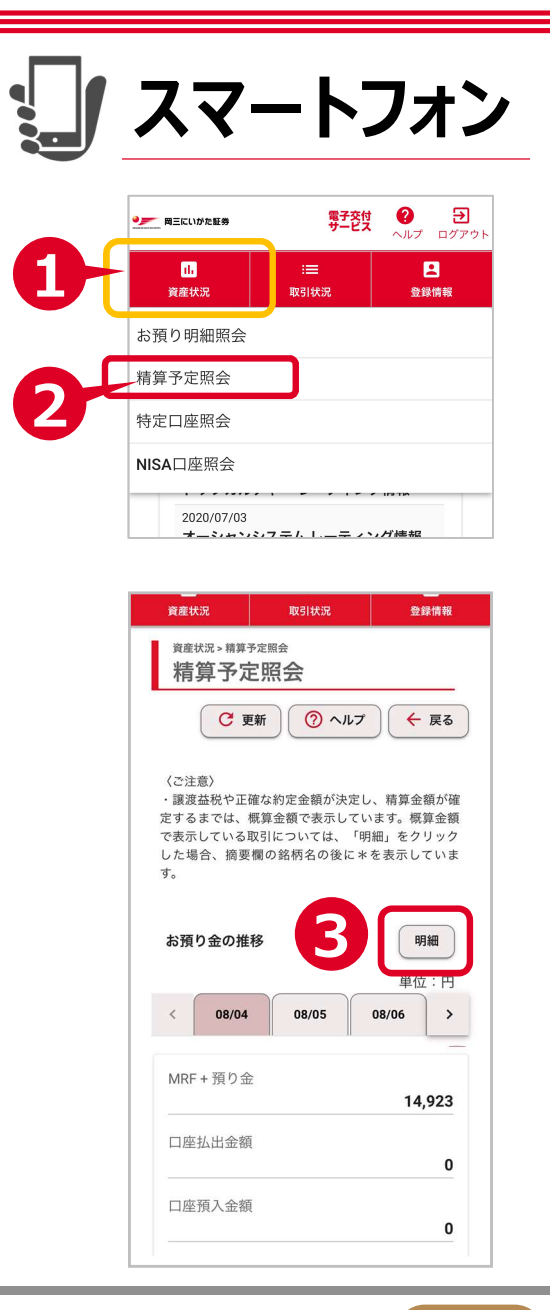

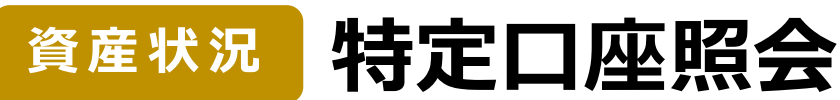

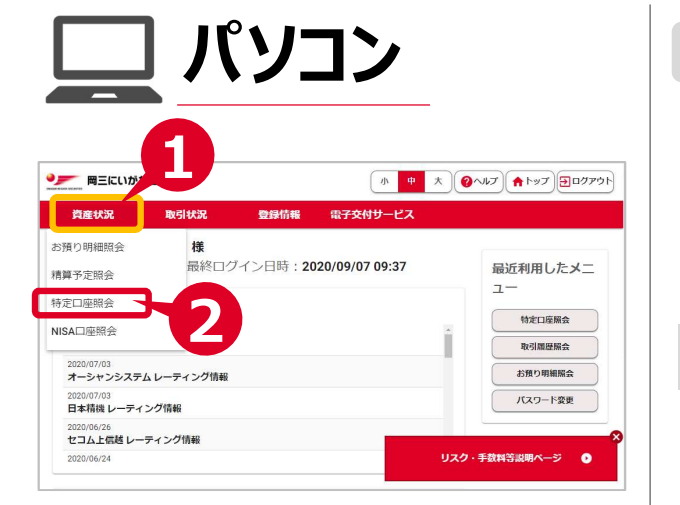

#### はじめに

特定口座照会は、「譲渡損益明細」「譲渡損益月別合計」 「お預り明細」をご覧いただけるサービスです。 項目ごとに前営業日までの約定分が反映された特定口座の 譲渡損益の状況が表示されます。

## 特定口座の状況を確認する場合

1 メインメニューより「資産状況」をクリック

?

## 特定口座照会画面

#### 3「お預り明細」譲渡損益明細」「譲渡損益月別合計」タブを クリックして各情報を表示切替

※ 受渡日が5営業日以上の商品の場合には、受渡日の3営業日前 (受渡日を含む)より表示されます。

#### お預り明細画面

④「お預り明細」タブで、前営業日までの約定分が反映された 特定口座のお預りの状況が表示されます。

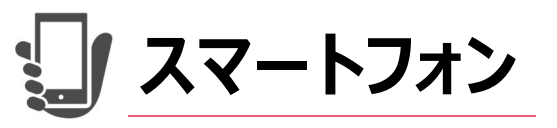

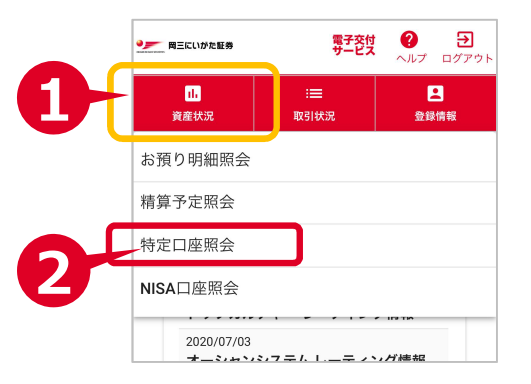

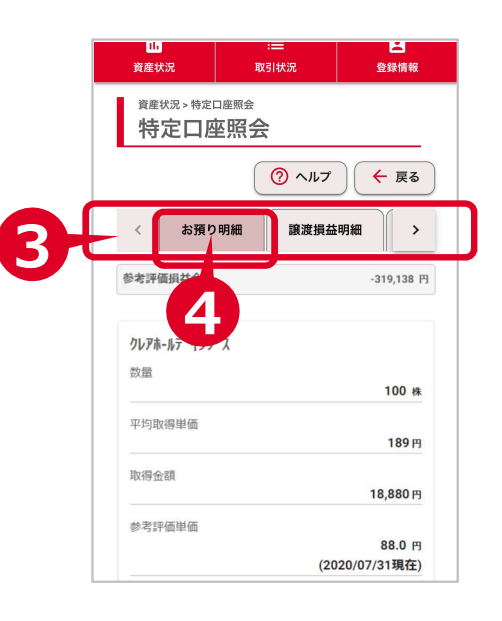

| 聞三にいかた!                 | 正券    |               | 小 中 大 <b>?</b> へルオ ♠ トップ ∃□グアウ |                |                |                  |
|-------------------------|-------|---------------|--------------------------------|----------------|----------------|------------------|
| 資産状況                    | 取引状況  | 2             | 绿情報 電子                         | F交付サービス        |                |                  |
| 資産状況 > 特定口座開会<br>たつロロロク |       |               |                                |                | <b>()</b> ~14: | ブ ← 戻る           |
| お預り明細                   | 讓損益明細 | 讓滾損益月         | 1別合計                           | -3)            |                |                  |
| 41.46.707 411.95-00.14  |       | 5             | -319,138 円                     |                |                |                  |
|                         |       | 取圖            | 平均取器単価<br>取得金額                 | 参考评值申值         | 評価為格レート        | 參考評価金額<br>參考評価損益 |
|                         |       | 100 #         | 189 円                          | 88.0 円         |                | 8,800 円          |
|                         |       | 100 14        | 18,880 円                       | (2020/07/31現在) |                | -10,080 円        |
|                         |       |               | 3,411 円                        | 2,515.0 円      |                | 251,500 円        |
|                         |       | 1 / 1 / 1 / 1 |                                |                |                |                  |

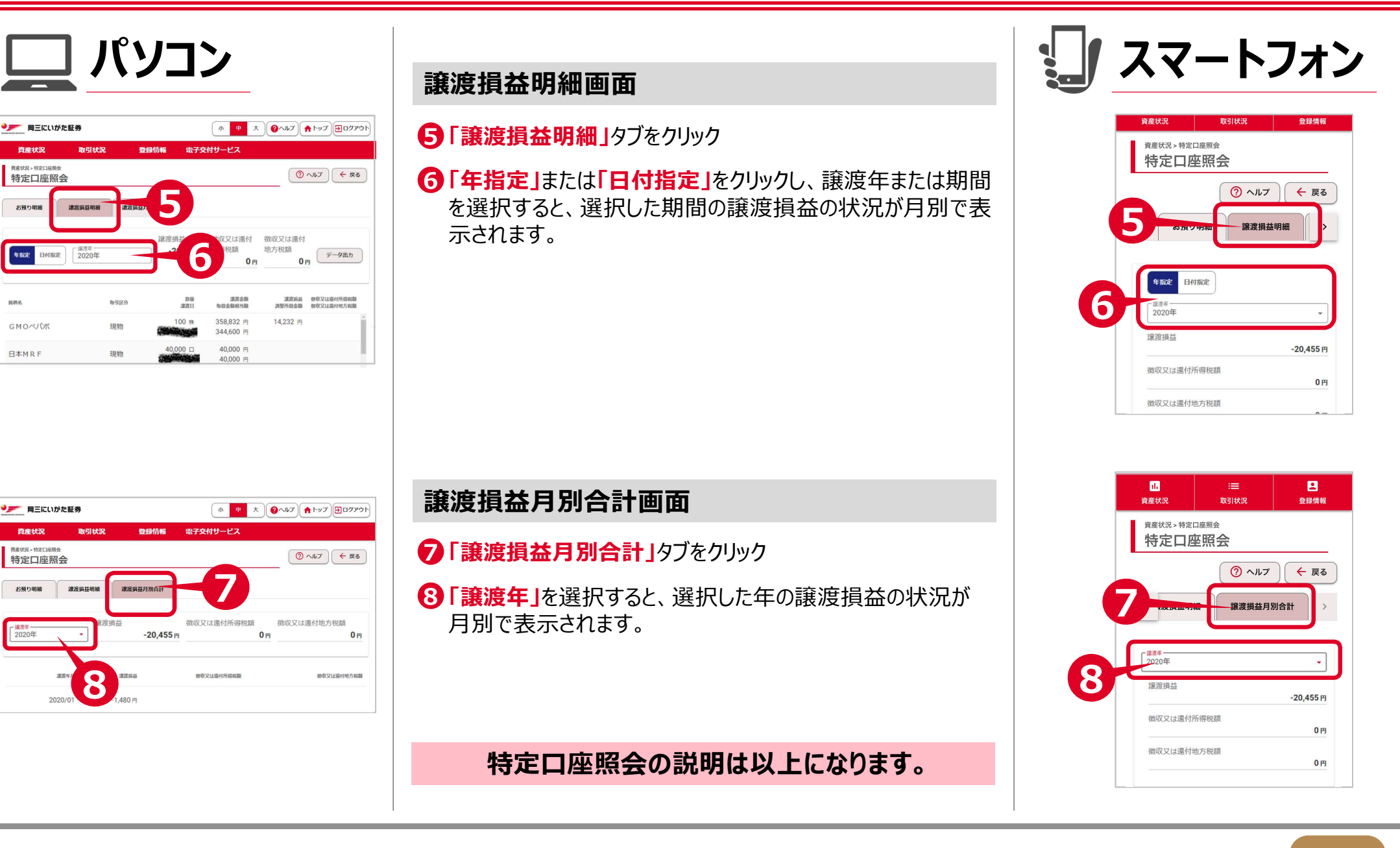

特定口座照会 (続き)

資産状況

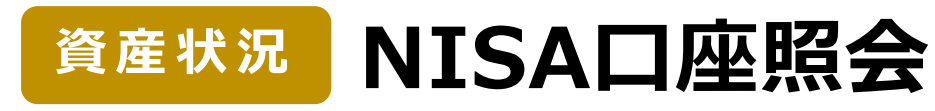

小 中 大 @ヘルプ (↑トップ) ラログアウト

⑦ ヘルプ ← 戻る

## Okasan-Niigata

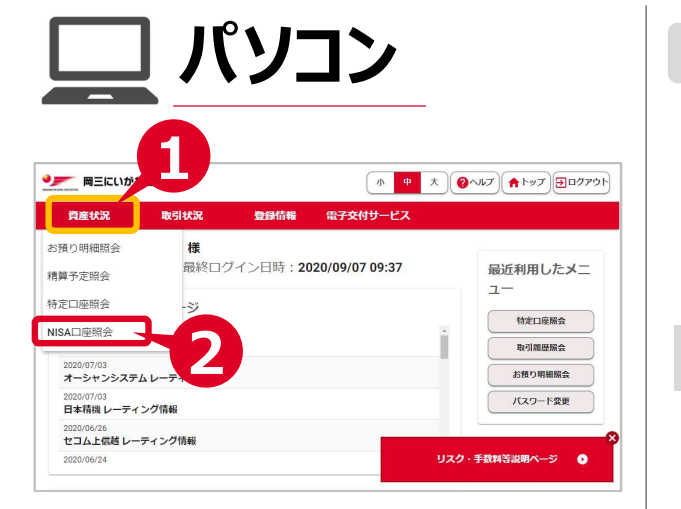

電子交付サービス

● 
── 
岡三にいがた証券

資産状況

お預り明細

3

高品 総務会

案投 ニホンカフ Jリートハ ランスF

資産状況 > NISA口座照会

NISA口座照会

取引履歴願会

262,000 P

つみた

77.901 🗆

ISA 投資可能類

#### はじめに

NISA口座照会は、NISA口座の「お預り明細」「取引履歴 照会」をご覧いただけるサービスです。 項目ごとに前営業日までの約定分が反映されたNISA口座 のお預り状況が表示されます。

### NISA口座の状況を確認する場合

メインメニューより「資産状況」をクリック

2 「NISA口座照会」をクリック

## NISA口座照会画面

3「お預り明細」「取引履歴照会」のタブをクリックして各情報を 表示切替

## お預り明細画面(NISA口座)

④「お預り明細」タブで、前営業日までの約定分が反映された NISA口座のお預りの状況が表示されます。

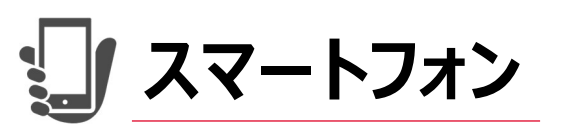

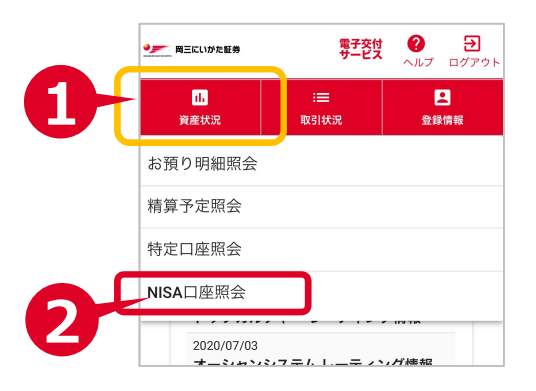

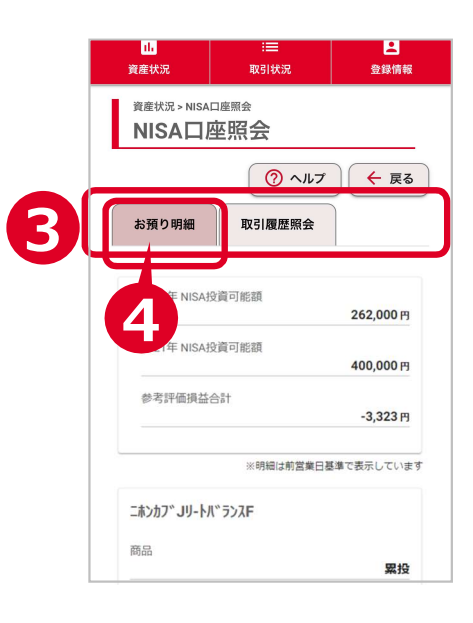

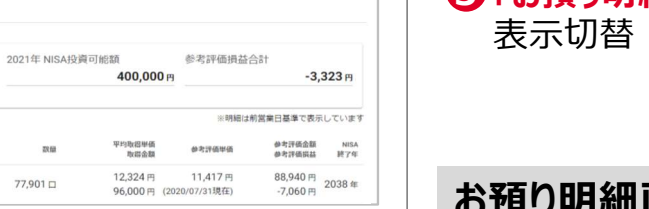

## 資産状況 NISA口座照会 (続き)

## Okasan-Niigata

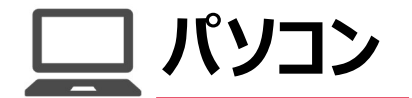

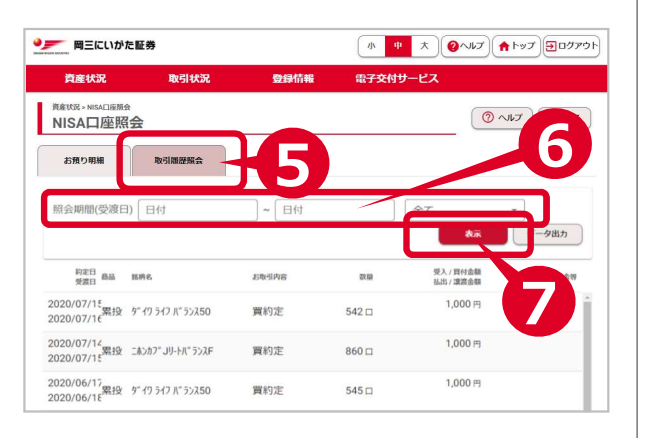

### 取引履歴照会画面(NISA口座)

5 「取引履歴照会」タブをクリックすると、 NISA口座の取引履歴が表示されます。

6 照会期間(受渡日)に日付を入力し、お取引内容を選択

7 表示」をクリックすると、

NISA口座の取引履歴より条件に該当する取引が一覧で 表示されます。

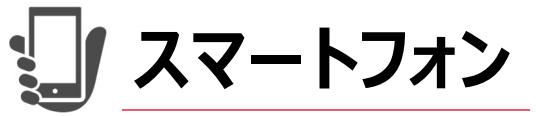

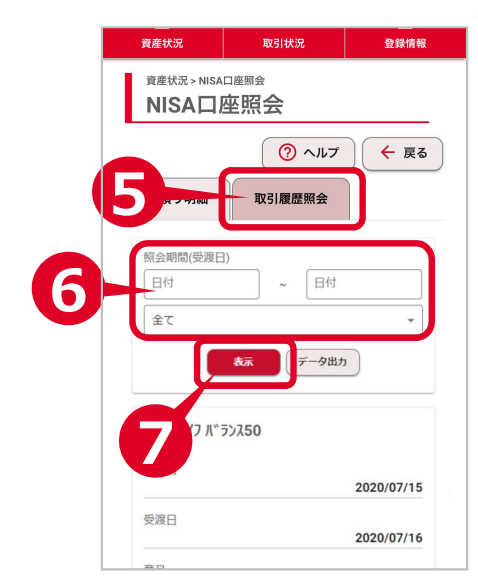

#### NISA口座照会の説明は以上になります。

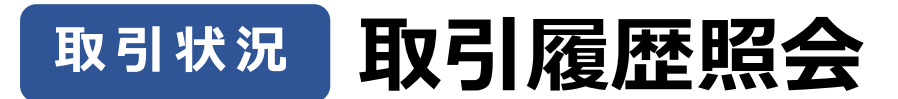

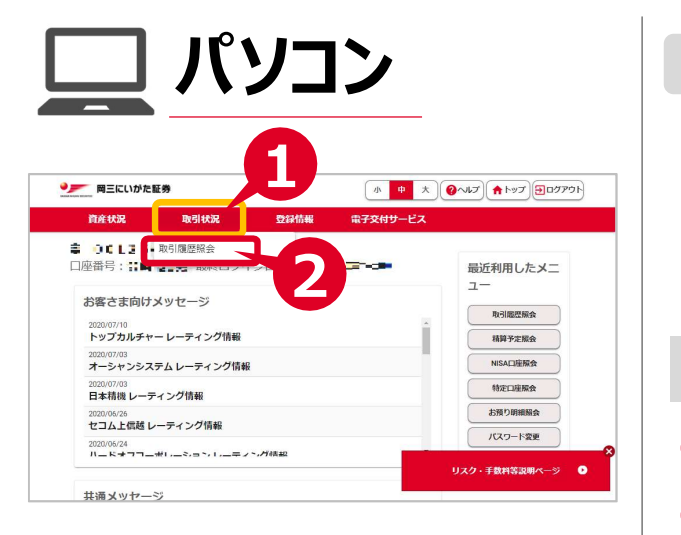

#### デ 岡三にいがた証券 小 + 大 (2へルプ) ★トップ) (日ログアウト 資産状況 電子交付サービス IN SI SP 3 取引状况。取引履度探索 ⑦ ヘルプ ← 戻る 取引履歷照会 照会期間(受渡日) 日付 全て □外国株 □ 投信 表示 一夕出力 売却代金・ 里価 売買区分 数量 取引区分 34,384 円 2,816 口 2020/06/16 2020/06/17 中小型株F 貫付代金 10.000円 -/-/-2020/06/16 お客様のお支払い(口座受入) 600 円 -/-/- 三越伊勢丹ホール 株式配当会 2020/06/16 100 技

#### はじめに

取引履歴照会は、売買や入出金など、取引にかかる履歴を ご覧いただけるサービスです。 カレンダーで日付を指定すると、その期間の取引履歴が表示 されます。

### 取引履歴を確認する場合

1 メインメニューより「取引状況」をクリック

2 「取引履歴照会」をクリック

#### 取引履歴照会画面

- 過去36ヶ月までの取引の一覧を表示します。
- ❸ 照会期間(受渡日)に日付を入力し、お取引内容を選択
- ④「表示」をクリックすると、 条件に該当する取引履歴が一覧で表示されます。

#### 取引履歴照会の説明は以上になります。

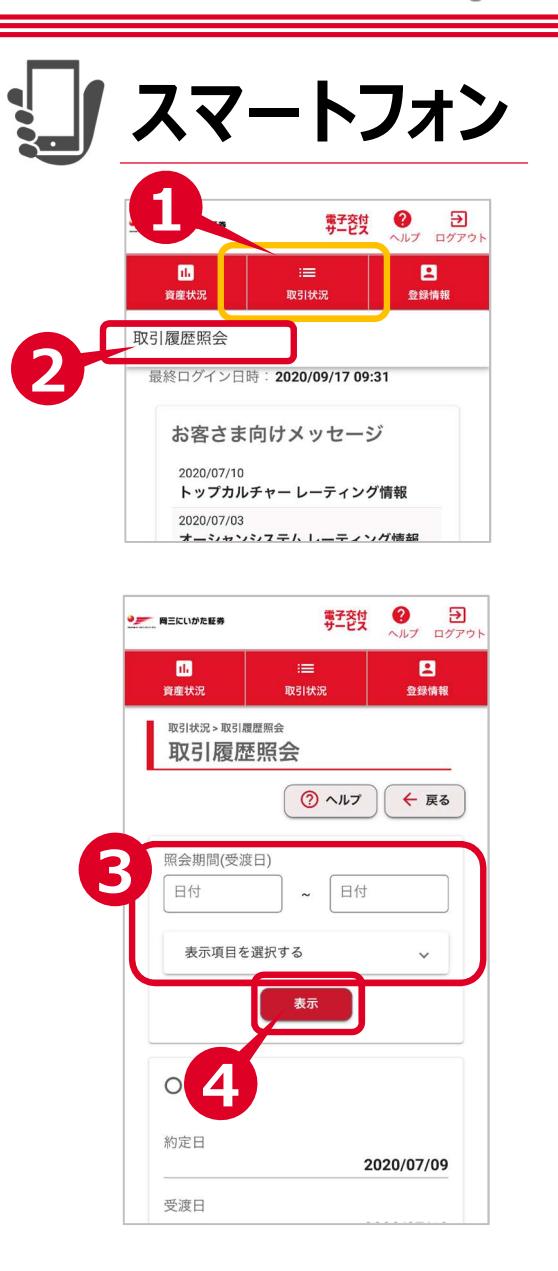

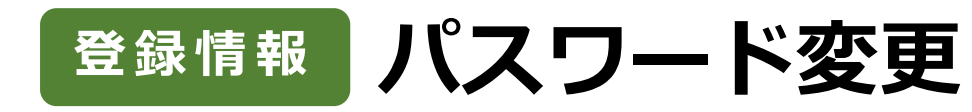

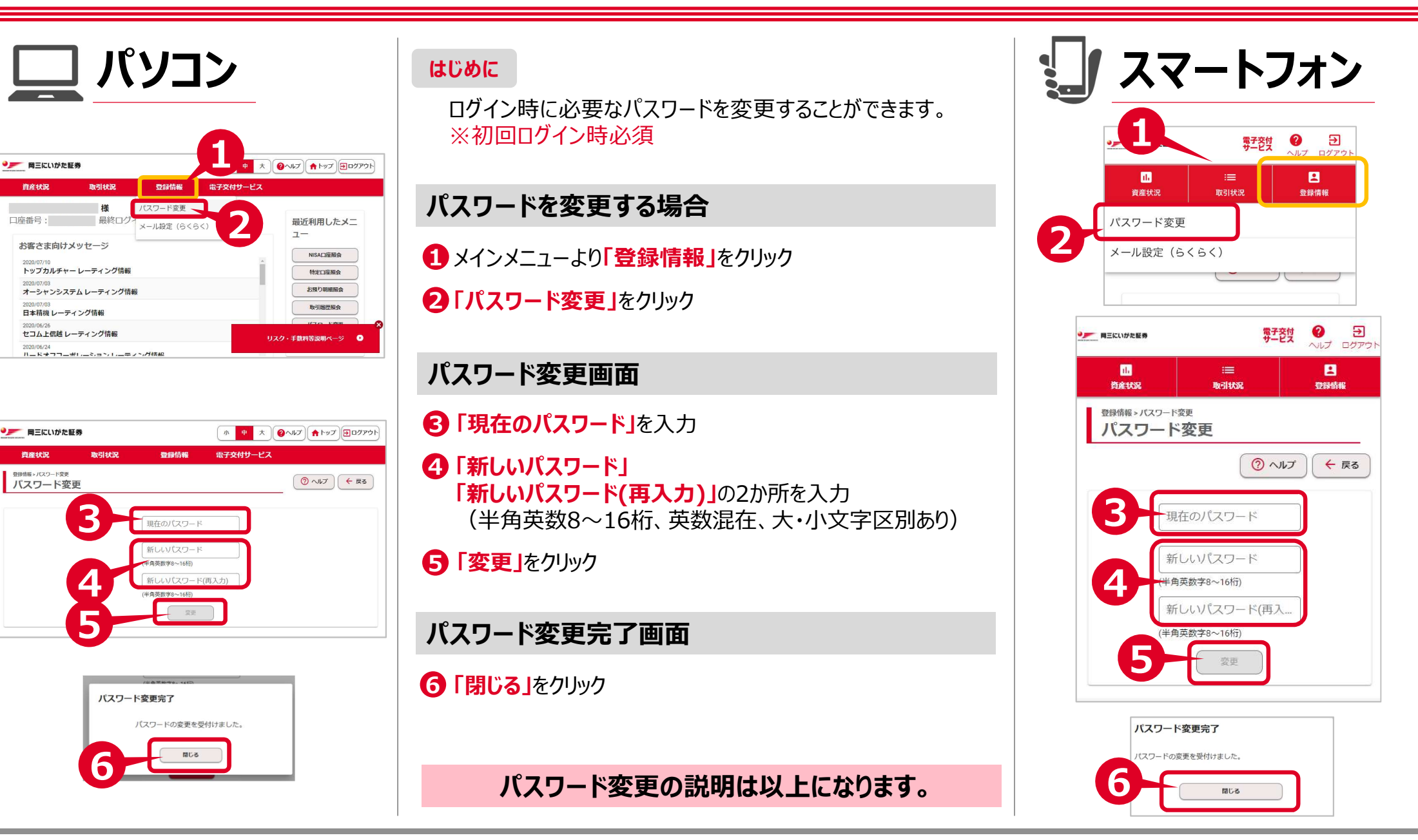

## 電子交付電子交付サービス(らくらくネット情報便)

### Okasan-Niigata

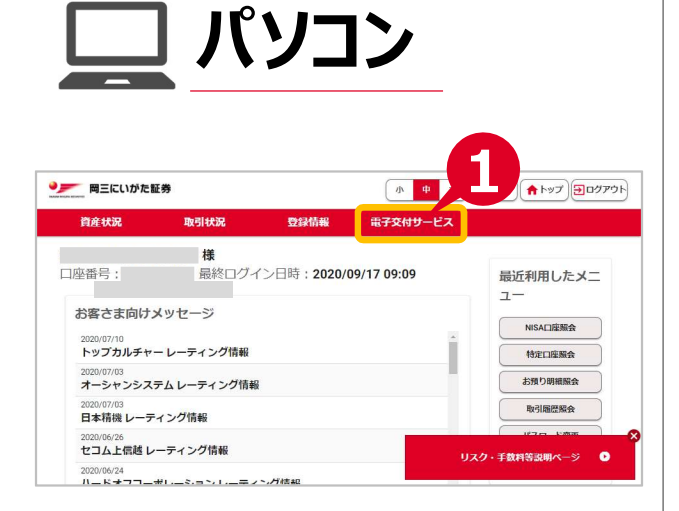

#### はじめに

らくらくネット情報便(電子交付サービス)では、各種報告 書を閲覧することができます。 ※情報限定便でのご契約の方はご利用いただけません。

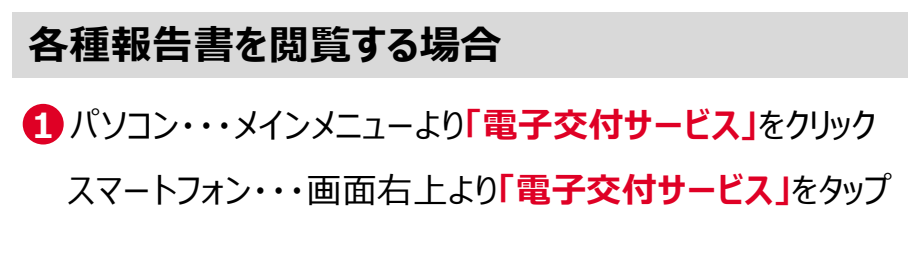

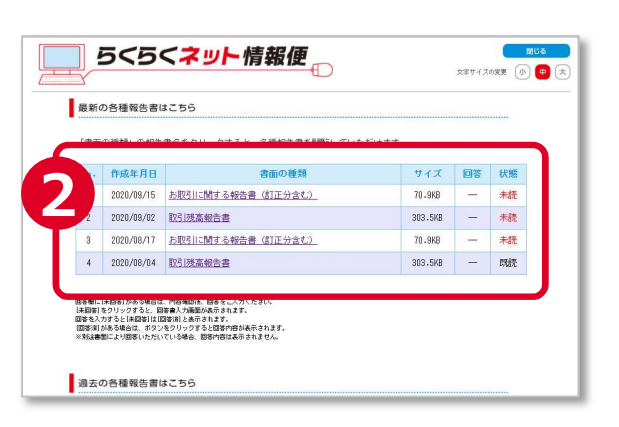

## らくらくネット情報便画面

2 各種報告書が作成年月日順で表示

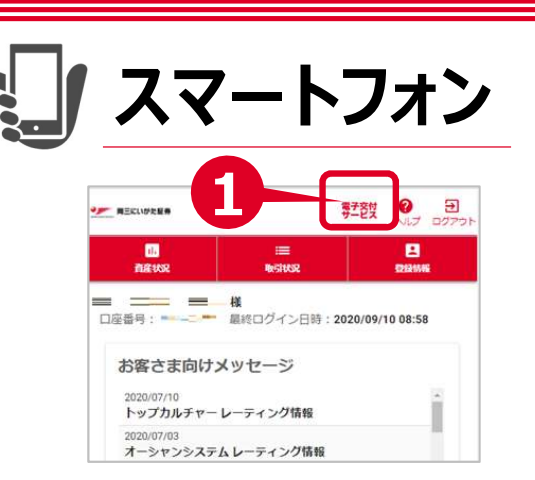

| □ 5<5<ネット情報便<br>⊕                         |            |                              |             |    |    |  |  |  |
|-------------------------------------------|------------|------------------------------|-------------|----|----|--|--|--|
| 最新の各種報告書                                  |            |                              |             |    |    |  |  |  |
| 「書面の種類」の報告書名をタップすると、各種<br>報告書を閲覧していただけます。 |            |                              |             |    |    |  |  |  |
|                                           | 作成年月日      | 書面の種類                        | サイズ         | 回答 | 状態 |  |  |  |
| 4                                         | 2020/09/15 | <u>お取引に関する報告書</u><br>(訂正分含む) | 70.9KB      | -  | 未読 |  |  |  |
| 2                                         | 2020/09/02 | 取引残高報告書                      | 303.5<br>KB | -  | 未読 |  |  |  |
| 3                                         | 2020/08/17 | <u>お取引に関する報告書</u><br>(訂正分合む) | 70.9KB      | -  | 未読 |  |  |  |
| 4                                         | 2020/08/04 | 取引残高報告書                      | 303.5<br>KB | -  | 既読 |  |  |  |

## 電子交付サービスの説明は以上になります。

#### お申込みおよびご利用にあたっての注意事項

- お申込みにあたっては、「らくらくネット情報便取扱約款」を必ずお読みください。
- 当サービスから送信するメールは、@以降「okasan-niigata.ekoufu.jp」および「okasan-niigata.co.jp」のドメイン名で送信しま すので、受信/拒否設定をされている方は、受信できる状態にしてください。
- 当サービスをご利用いただける時間帯は、6:00~翌1:00までとなります。ただし、定期および臨時メンテナンス等が発生した場合、年末 年始等は、ご利用可能な時間帯でもご利用いただけないことがあります。
- インターネットを利用し、パソコン、スマートフォン、タブレット端末で閲覧していただきます。
- 「らくらくネット情報便」をお申込みいただきますと、以降の報告書等のご案内は原則パソコン等での閲覧となり、郵送でのご案内はなくなります。なお、従来通り郵送でご案内を行うコース「情報限定便」もございます。
- まれに、情報が更新されない等の不具合が発生した場合は、インターネット一時ファイルの削除(キャッシュのクリア)を行うことで正常に 表示される場合があります。

#### ご注意(必ずお読みください)

- 本資料は「らくらくネット情報便」を紹介するために作成されたもので、特定の商品、個別銘柄等の投資勧誘を目的とするものではありません。掲載している内容は予告なしに変更または中止する場合があります。
- 当社取扱商品へご投資いただく際には、商品ごとに所定の手数料等をいただきます。株式の売買取引は、約定代金に対して最大 1.265%(税込み)(手数料が2,750円を下回った場合は2,750円(税込み))、投資信託の場合はファンドごとに設定された販売手数 料及び信託報酬等の諸経費等、費用の総額は保有期間等により異なりますので、記載することができません。また、各商品は価格や為 替相場の変動等による損失が生じる恐れがあります。
- 商品ごとに手数料およびリスクは異なりますので、当該商品等の契約締結前交付書面や目論見書またはお客様向け資料をよくお読みく ださい。
- ・ 詳しくは、お客様相談課、またはお近くの岡三にいがた証券までお問い合わせください。

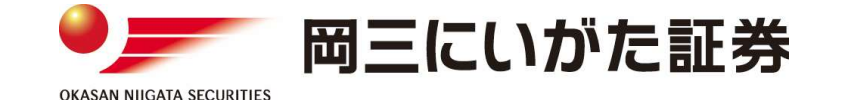

商号等:岡三にいがた証券株式会社 金融商品取引業者 関東財務局長(金商)第169号 加入協会:日本証券業協会